## Как перейти на

## электронный единый платежный документ

В личном кабинете на сайте и в мобильном приложении «МосОблЕИРЦ Онлайн» в разделе «ПЛАТЕЖИ» в настройках выбрать опцию «ПОЛУЧАТЬ ПЛАТЕЖНЫЕ ДОКУМЕНТЫ ПО ПОЧТЕ и В ЭЛЕКТРОННОМ ВИДЕ»; в личном кабинете на сайте в разделе «ПРОФИЛЬ КЛИЕНТА» поставить галочку «ПОЛУЧАТЬ НА ПОЧТУ УВЕДОМЛЕНИЕ О СТАТУСЕ ЗАЯВОК, ПЛАТЕЖНЫЕ ДОКУМЕНТЫ» (только для web-версии).

Сейчас подписаться на электронный платежный документ таким способом могут только собственники. Другим пользователям, чтобы оформить подписку, нужно в личном кабинете в разделе «СЕРВИС» - «ОНЛАЙН ПОМОЩНИК» - «ЕДИНЫЙ ПЛАТЕЖНЫЙ ДОКУМЕНТ» направить обращение с тематикой «Подписка».

После успешного оформления подписки ЭПД будет направлен по адресу электронной почты, указанной при регистрации.

**!!!!!** Важно подтвердить данный электронный адрес по ссылке, которая придет на указанный ящик сразу после прохождения регистрации. Если подписка была активирована, а электронный платежный документ не доставлен, нужно направить заявку с тематикой «Подписка/отказ от подписки на получение платежного документа в электронном виде».